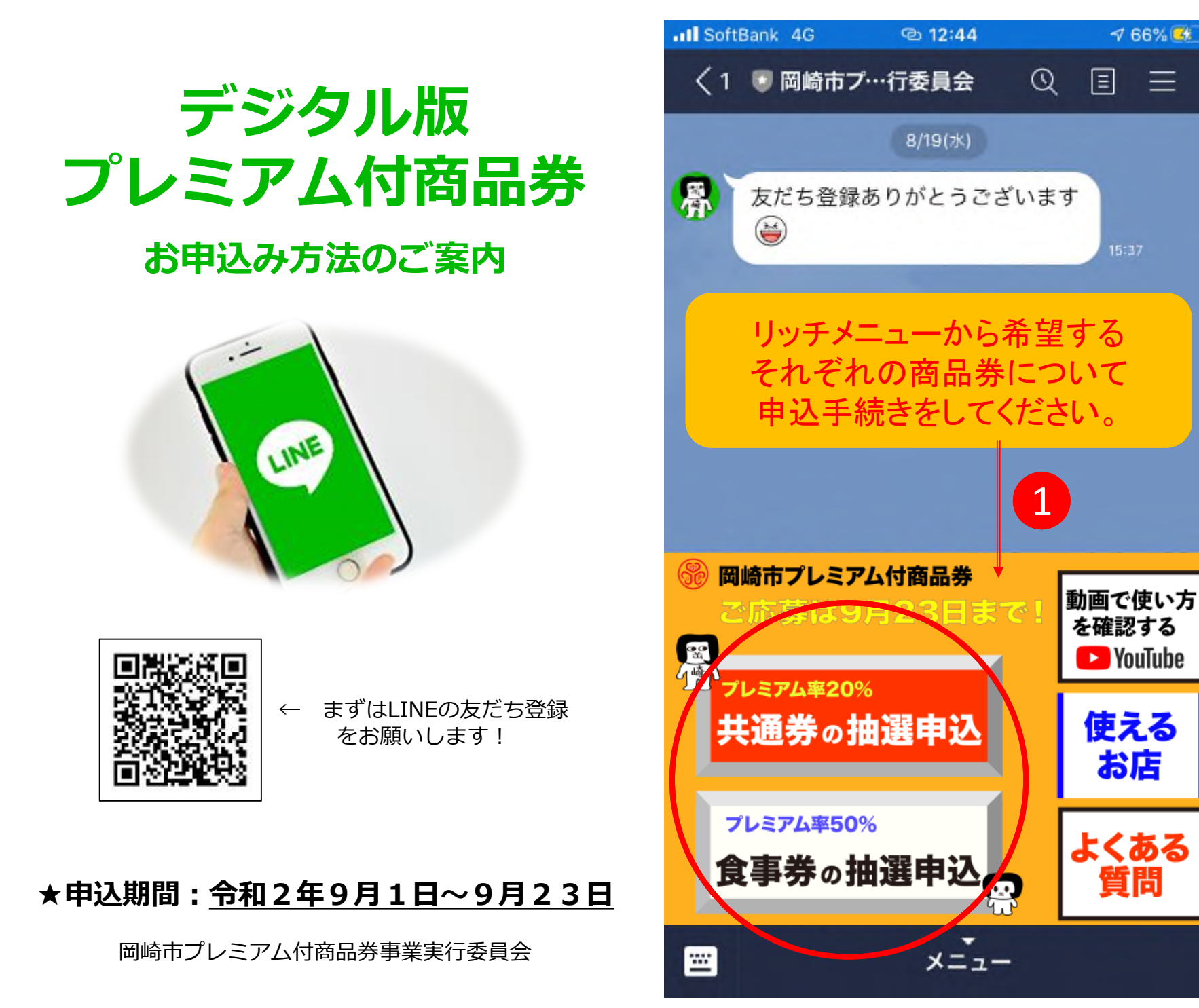

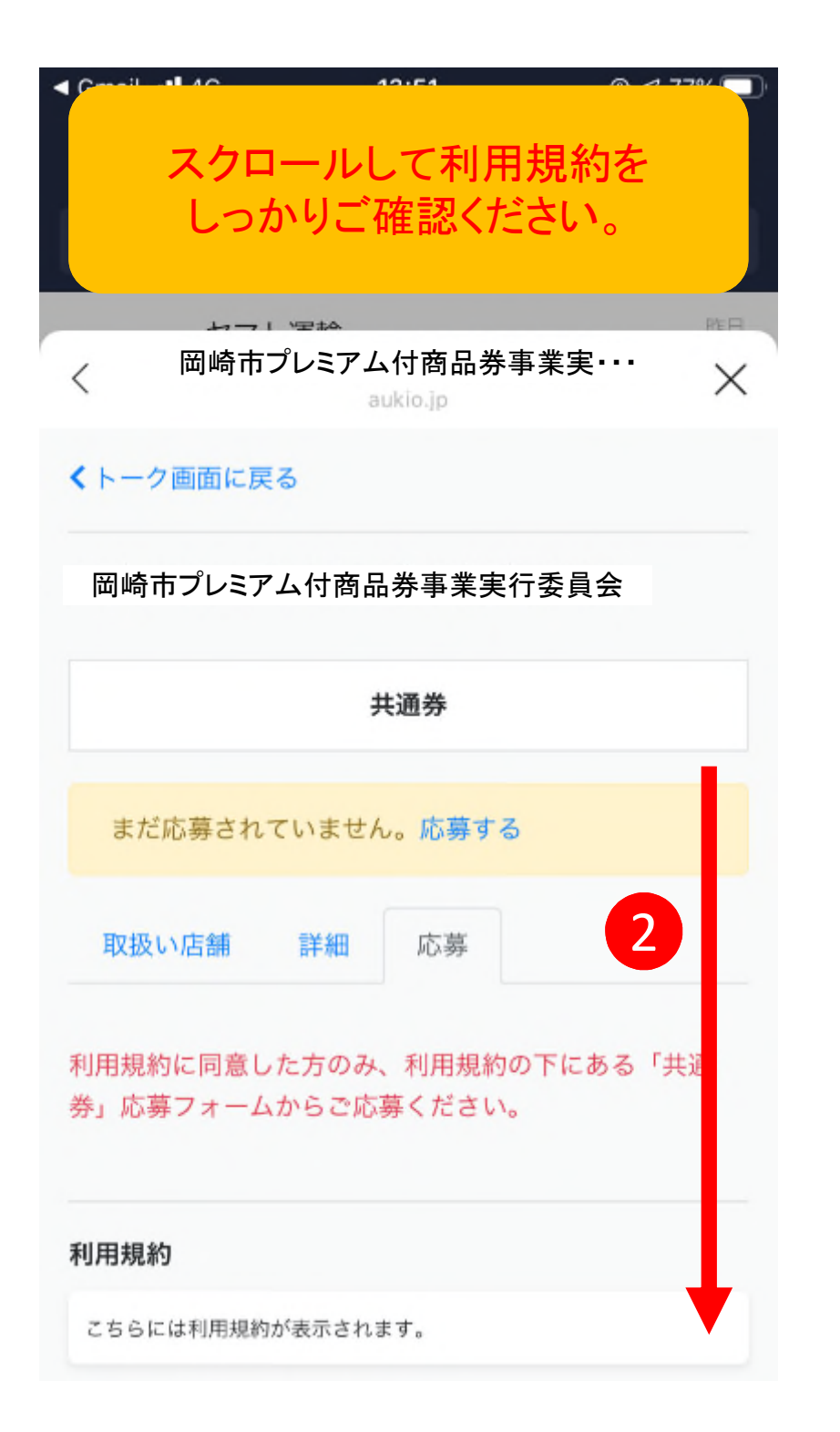

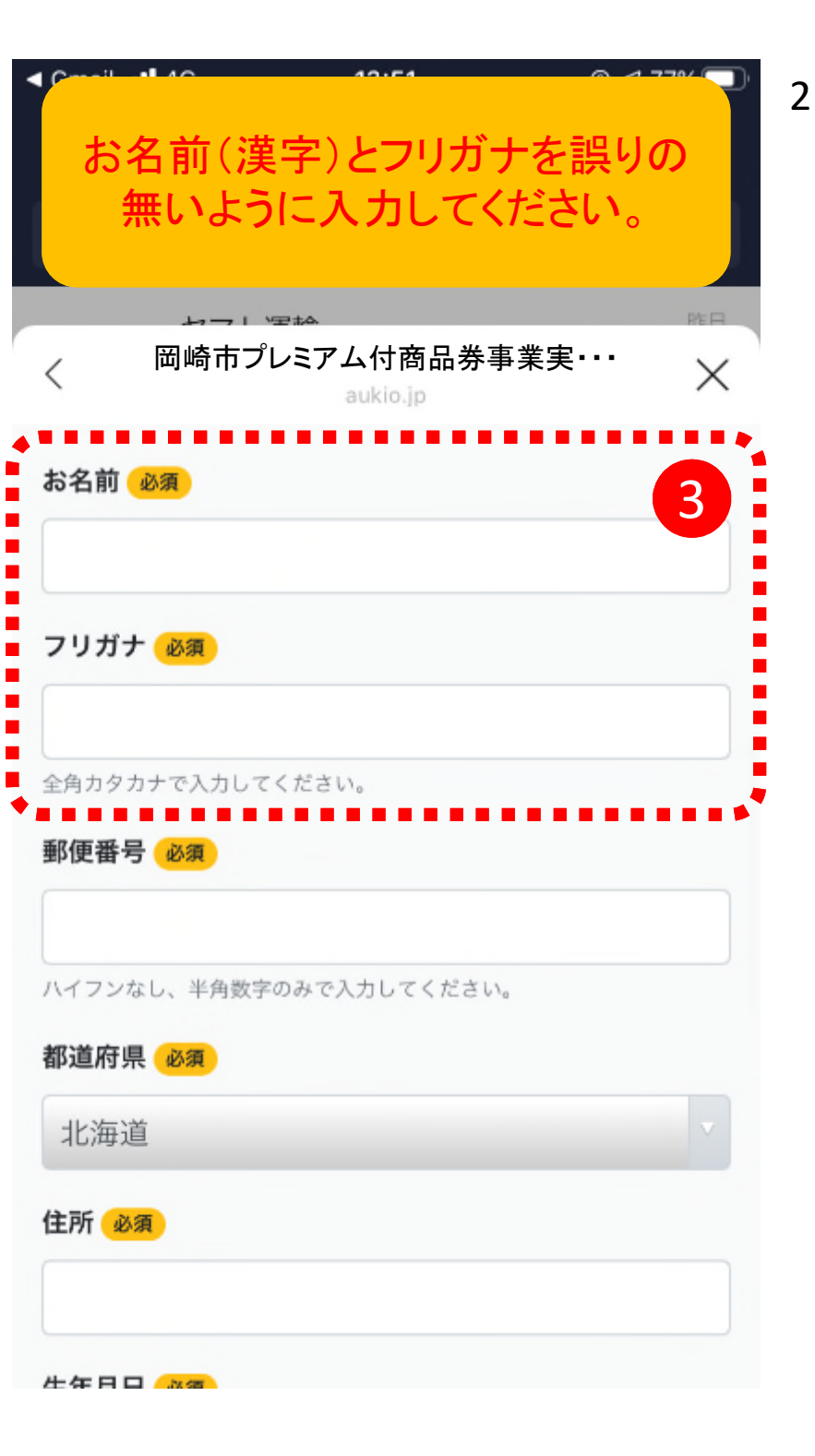

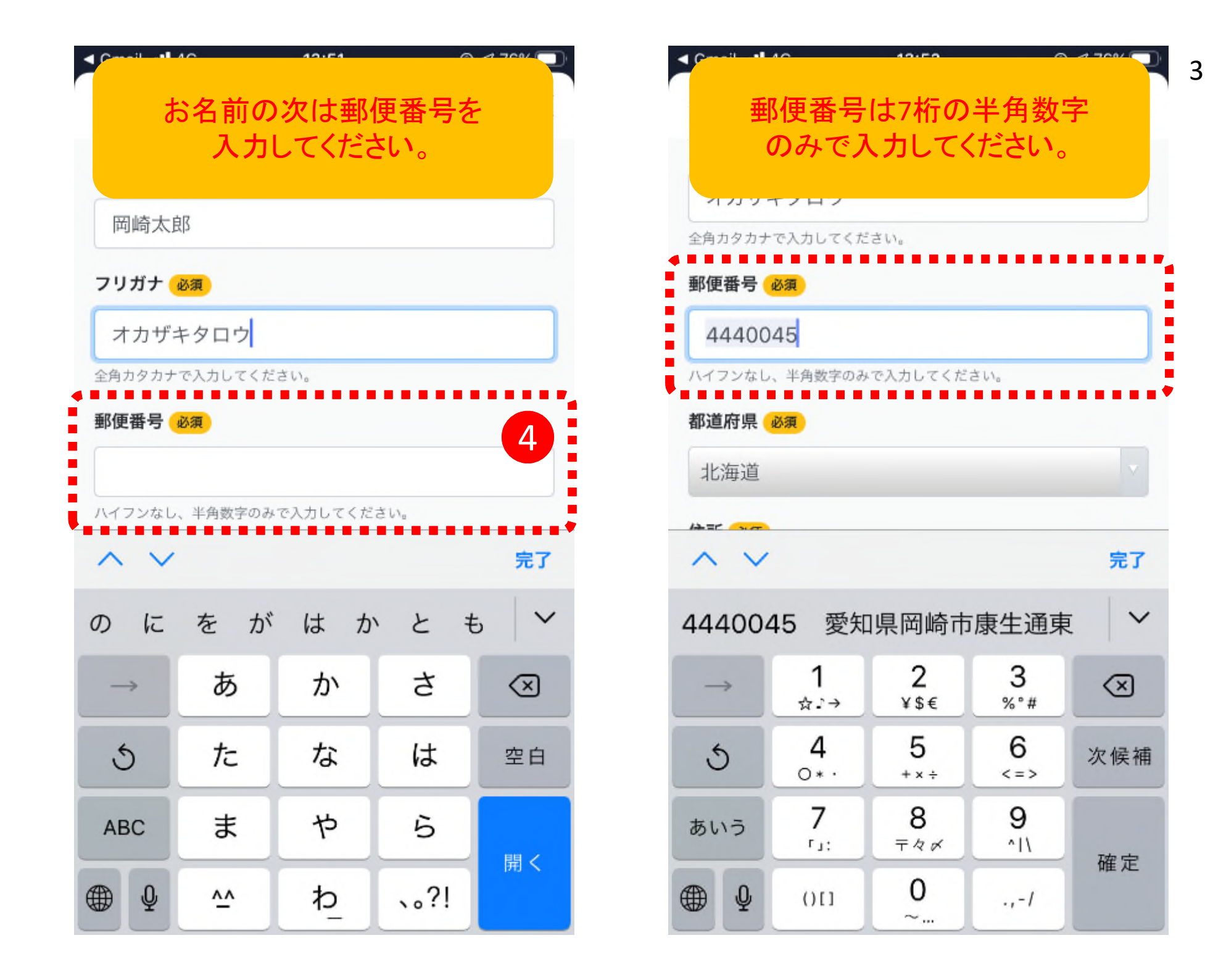

| < Constituti                                   | 10 10                 | 50              | 0 4 70%      |  |  |
|------------------------------------------------|-----------------------|-----------------|--------------|--|--|
| 垂白                                             | と<br>便番号を入す<br>動入力されま | りすると自           |              |  |  |
|                                                | シップして                 | ください。           |              |  |  |
|                                                |                       |                 | REE          |  |  |
| <                                              | 岡崎市プレミアムで<br>auk      | ऻ商品券事業≆<br>₀.jo | <u>≢</u> … × |  |  |
| お名前                                            | 必須                    |                 |              |  |  |
| 岡崎大                                            | 大良阝                   |                 |              |  |  |
| <b>フリガ</b><br><b>aukio.jp</b><br>オオ 住所を更新しますか? |                       |                 |              |  |  |
| 全角力 5<br>郵便番                                   | キャンセル                 | ОК              |              |  |  |
| 4440                                           | 045                   |                 |              |  |  |
| ハイフンな                                          | し、半角数字のみで入力し          | ってください。         |              |  |  |
| 都道府県                                           | · 必须                  |                 |              |  |  |
| 北海道                                            | <u>i</u>              |                 |              |  |  |
| 住所 🕺                                           | A                     |                 |              |  |  |
|                                                |                       |                 |              |  |  |
|                                                |                       |                 |              |  |  |
| 生年日日                                           | N/F                   |                 |              |  |  |

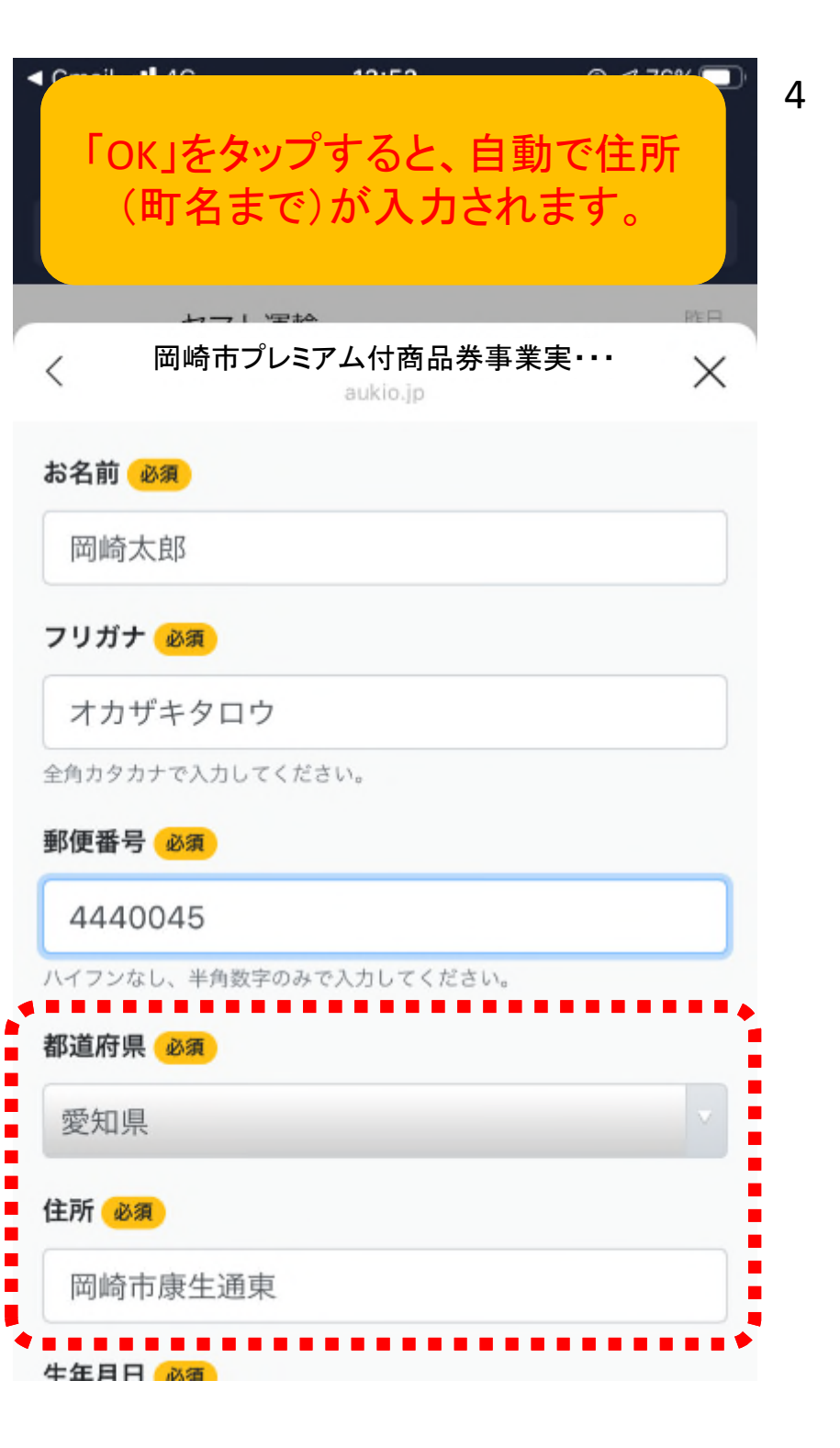

| 自重              | が<br>動入力り<br>いように      | レット<br>レクト<br>レイ<br>レイ<br>レイ | 所を誤り<br>てください | い<br>の<br>い<br>。 | ▲ 年月日を誤りの無いように<br>入力してください。       |  |  |
|-----------------|------------------------|------------------------------|---------------|------------------|-----------------------------------|--|--|
| 愛知県             | 愛知県                    |                              |               |                  | 住所必须                              |  |  |
| 住所必須            | 住所以有                   |                              |               |                  | 岡崎市康生通東2丁目47番地                    |  |  |
| 网络古鸟            | <b>网</b> 岭古唐仕涌声2丁日47恶地 |                              |               |                  | 生年月日 必須 7                         |  |  |
| 四呵巾康王迪果Z」日4/ 街地 |                        |                              |               |                  | 1993/08/23                        |  |  |
| 生年月日            | 生年月日。必須                |                              |               |                  | SMSで認証コードを送る携帯番号(必須)              |  |  |
| 2020/0          | 2020/08/23             |                              |               |                  |                                   |  |  |
| SMSで認言          | SMSで認証コードを送る携帯番号 必須    |                              |               |                  | ハイフンなし、半角数字のみで入力してください。SMSで認証コードを |  |  |
| ~ v             | へ ∨ 完了                 |                              |               |                  | 送信可能なのは「携帯電話番号」のみです。              |  |  |
| のに              | をが                     | はカ                           | 、と キ          | 5 <b>~</b>       | ▲ ▲ 消去 完了                         |  |  |
| $\rightarrow$   | あ                      | か                            | đ             | $\bigotimes$     | 1990年 5月 20日<br>1991年 6月 21日      |  |  |
| 5               | た                      | な                            | は             | 空白               | 1992年 7月 22日                      |  |  |
|                 |                        |                              |               |                  | 1993年 8月 23日                      |  |  |
| ABC             | ま                      | P                            | 5             | 開く               | 1994年 9月 24日                      |  |  |
| ⊕ ⊉             | <u>^</u>               | わ                            | 、。?!          |                  | 1995年 10月 25日<br>1996年 11月 26日    |  |  |

## ※ Android携帯(iPhone以外)の場合

こちらはアンドロイドの仕様でわかりづらく申し訳ありませんが、下記のような形で操作していただければスムーズに誕生日の年を選択可能です。

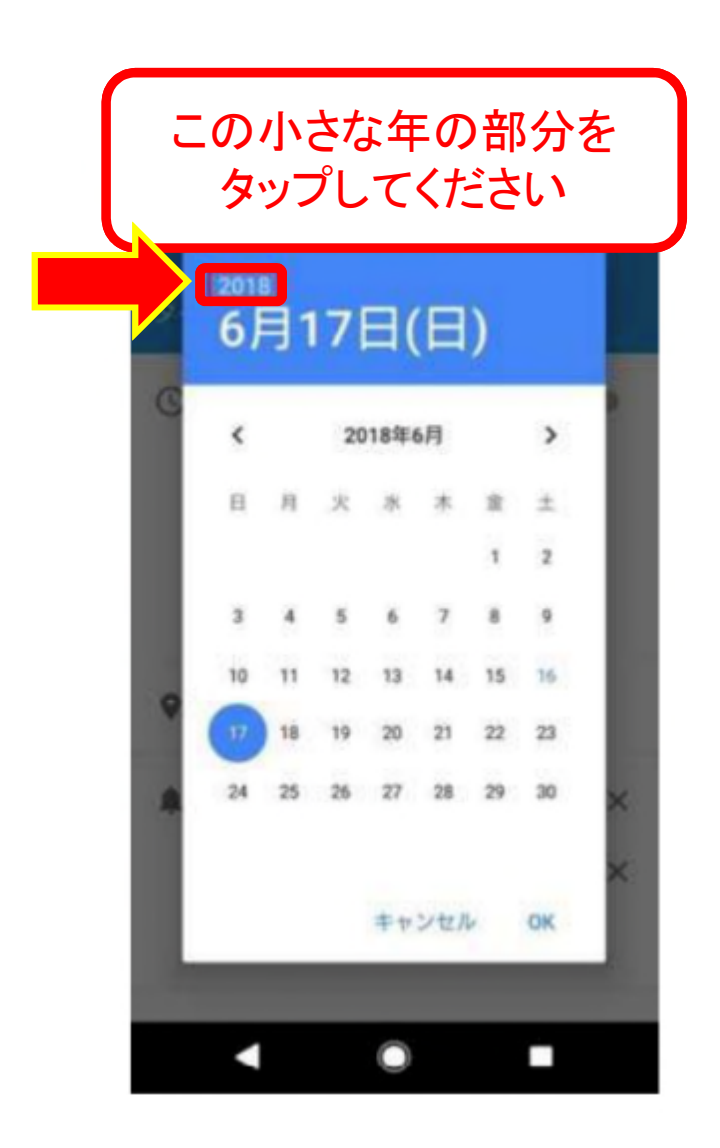

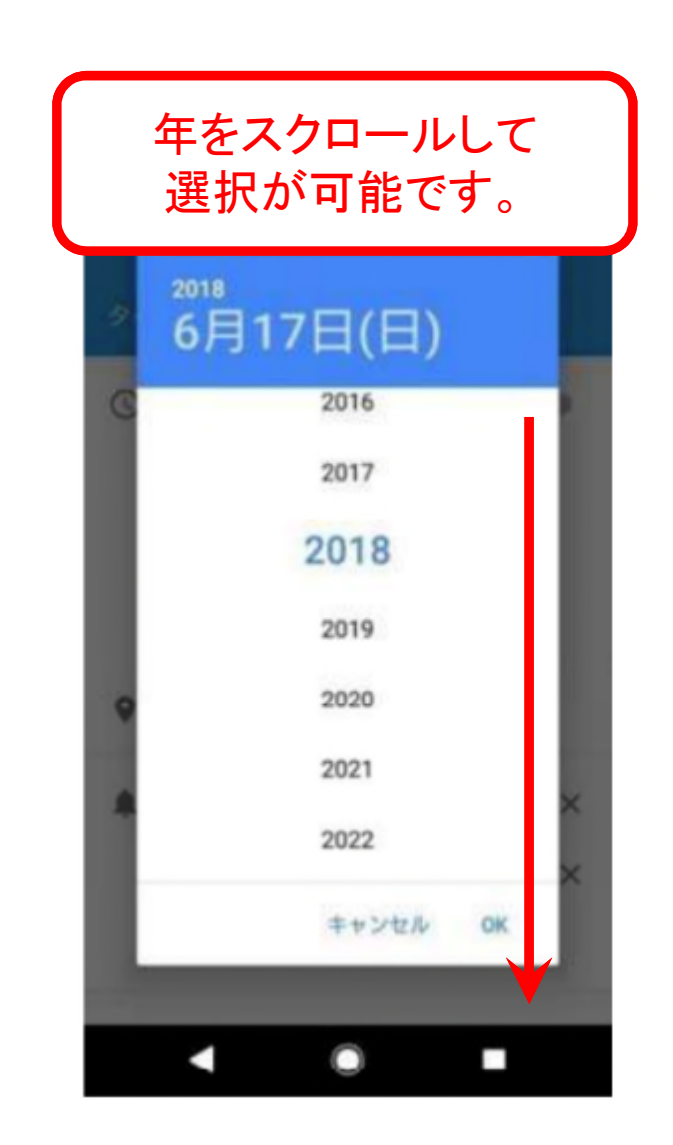

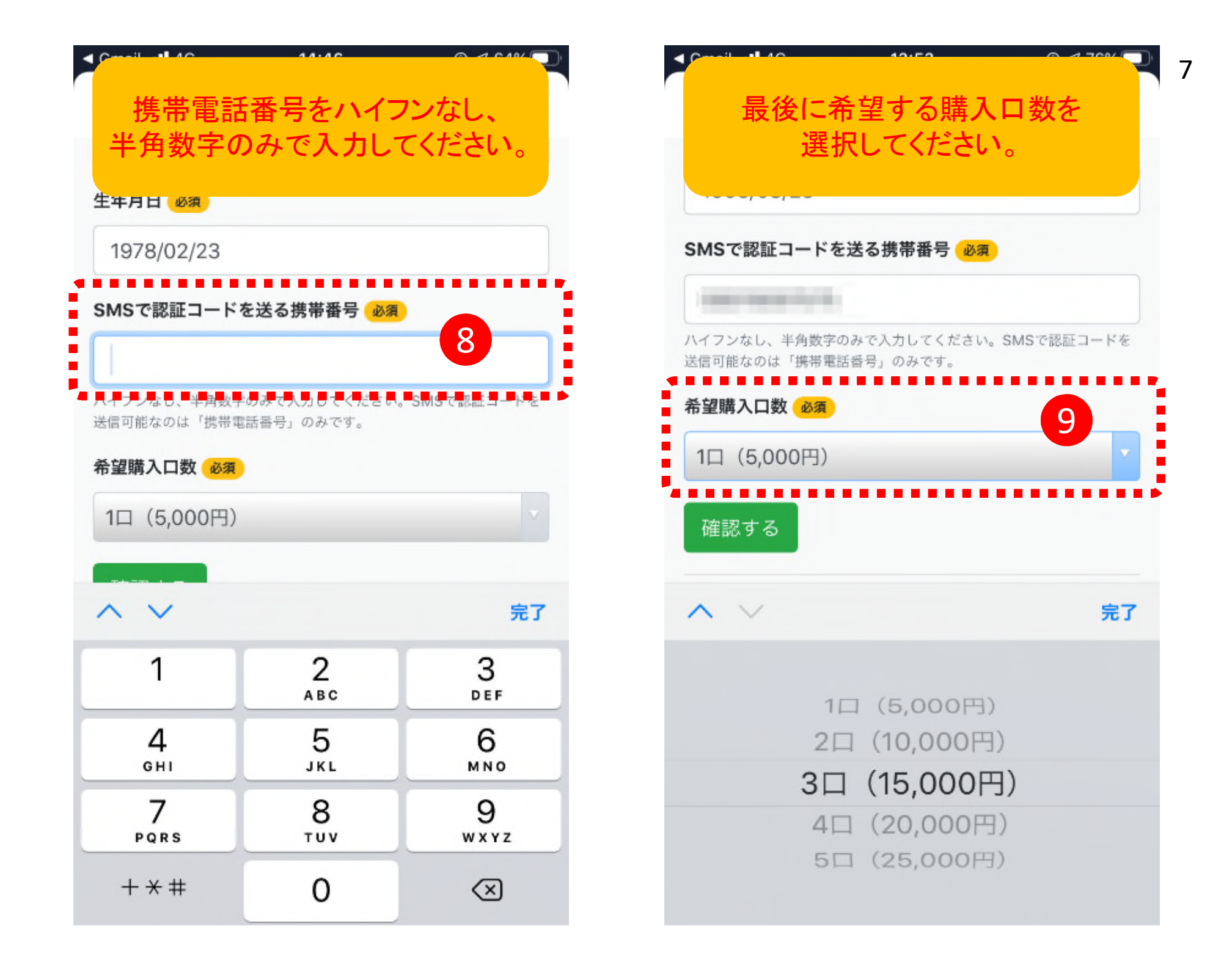

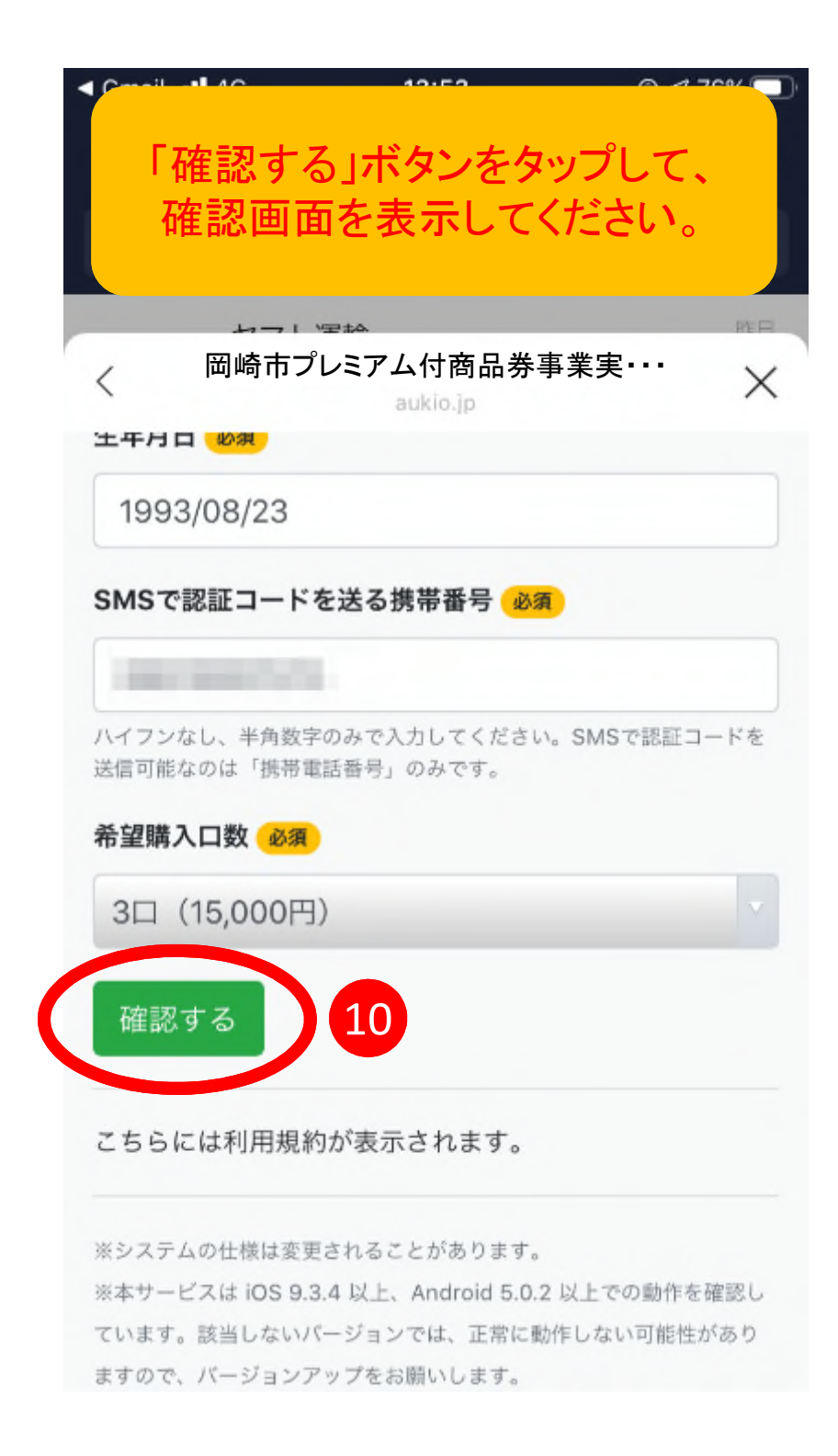

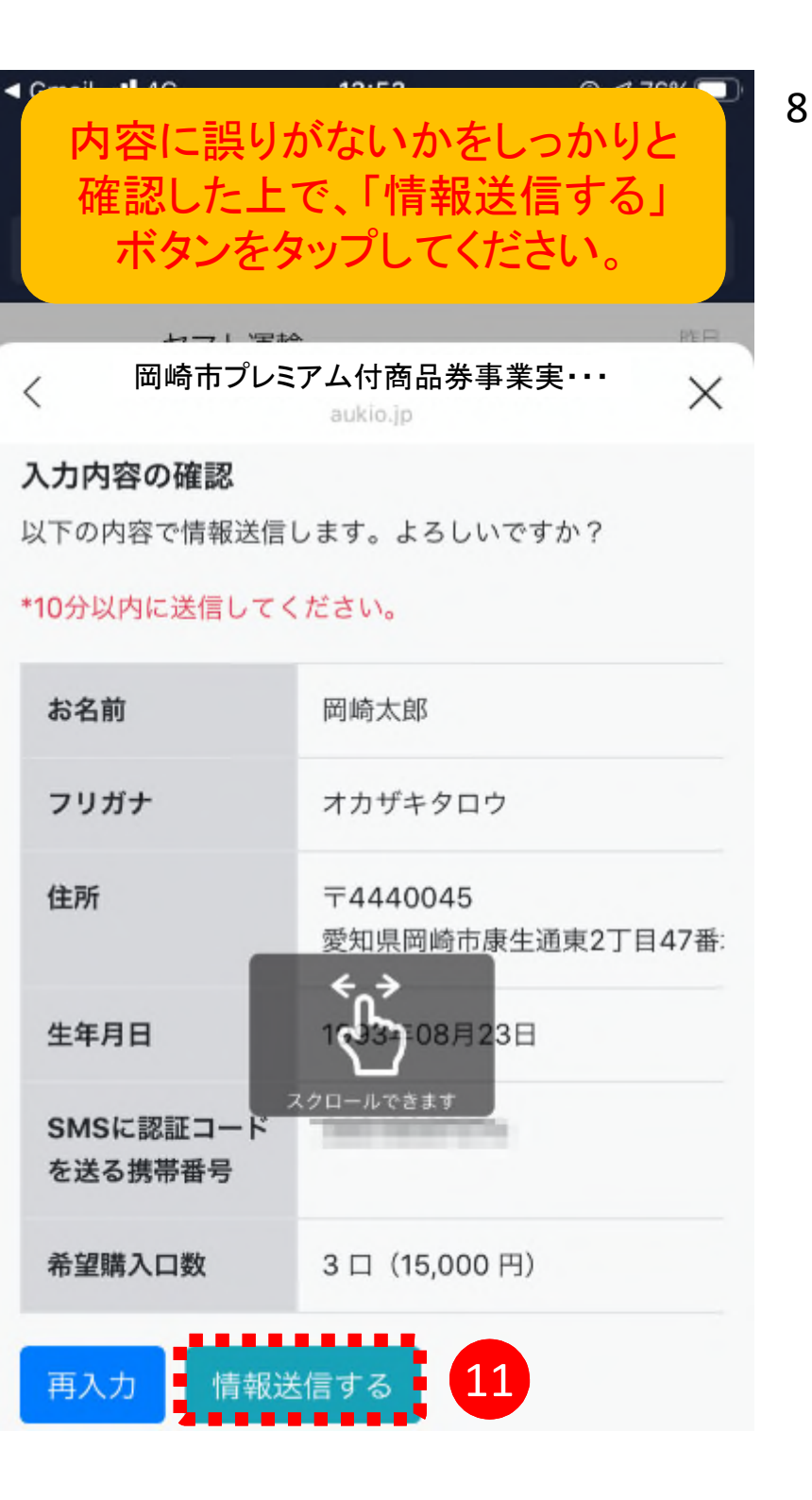

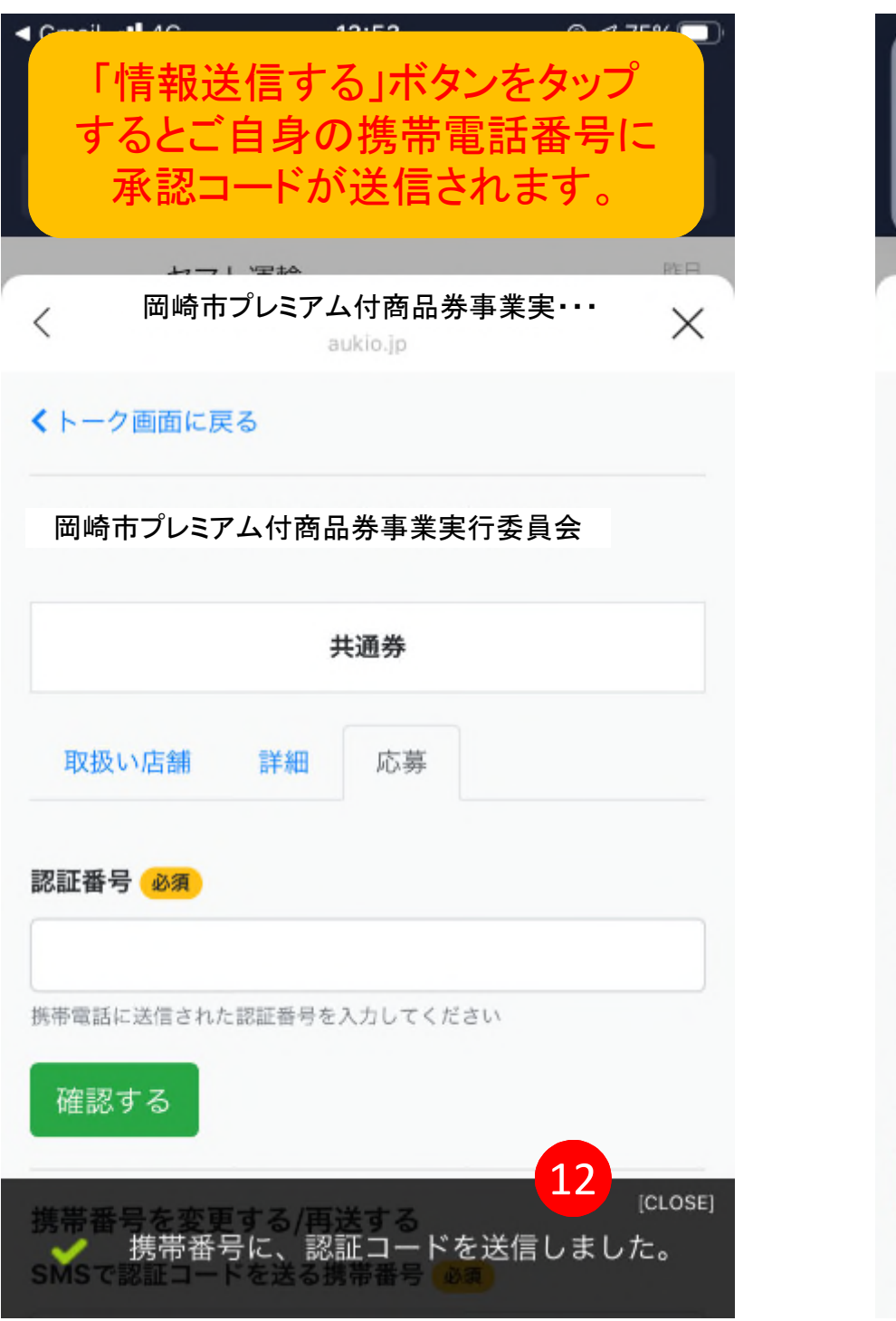

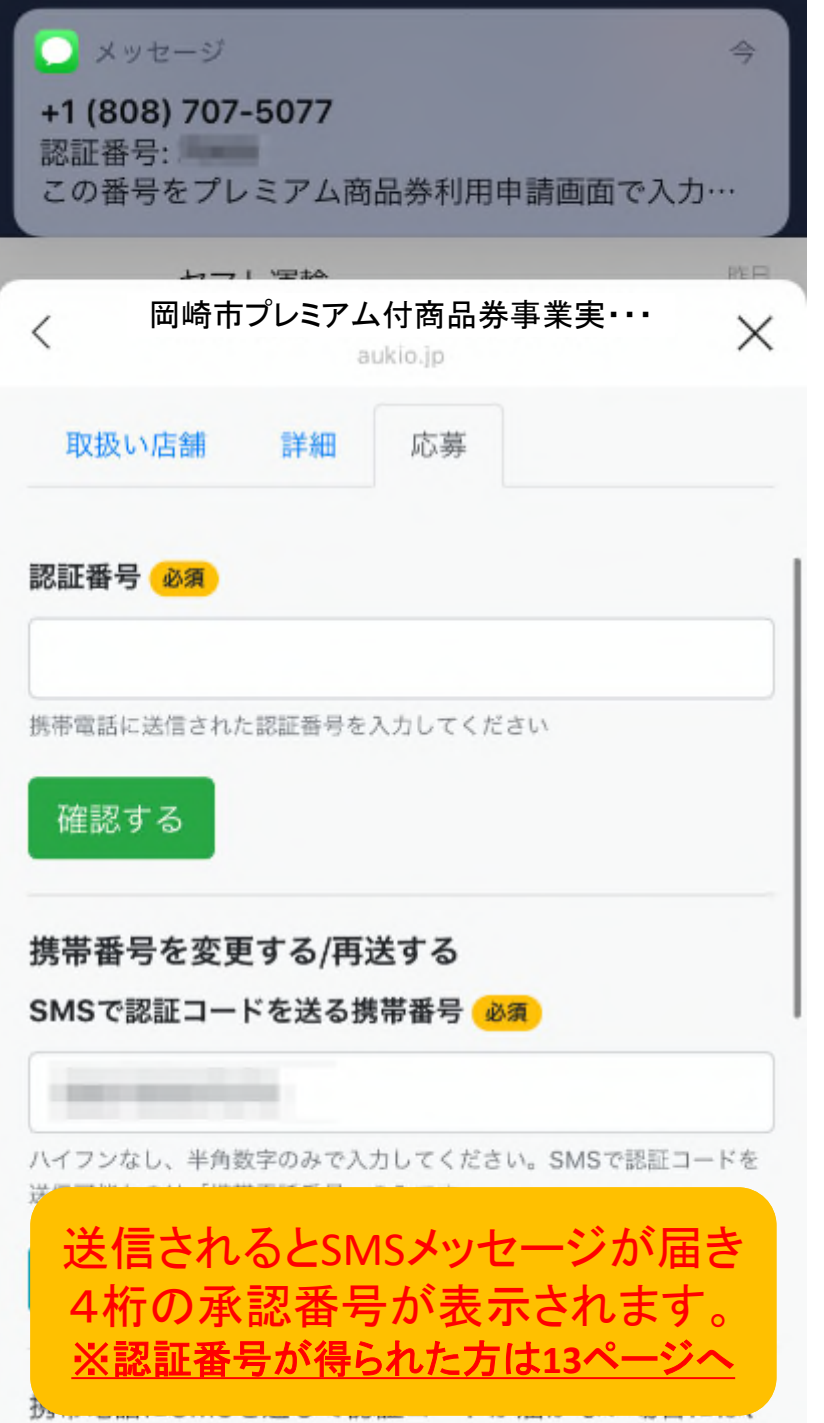

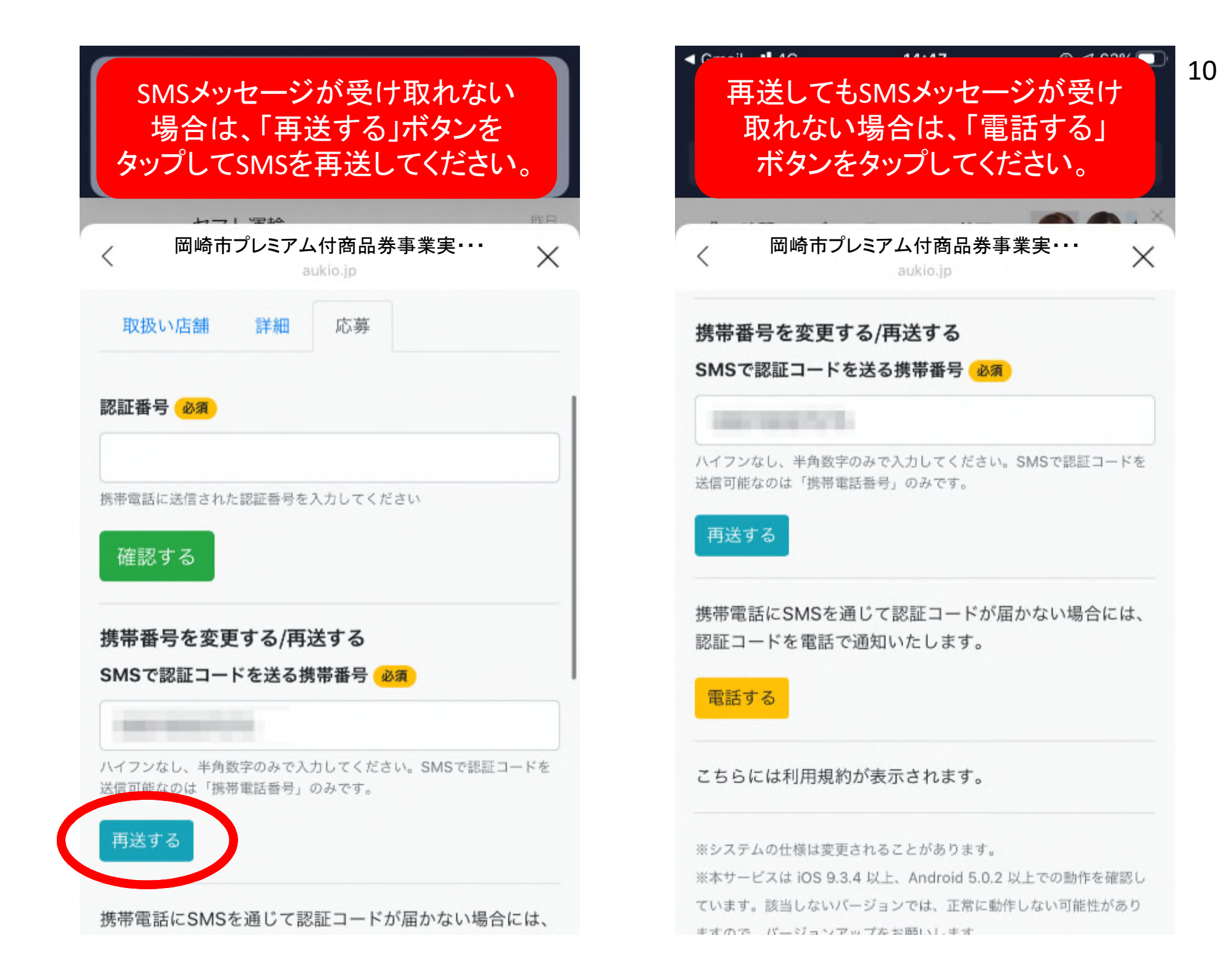

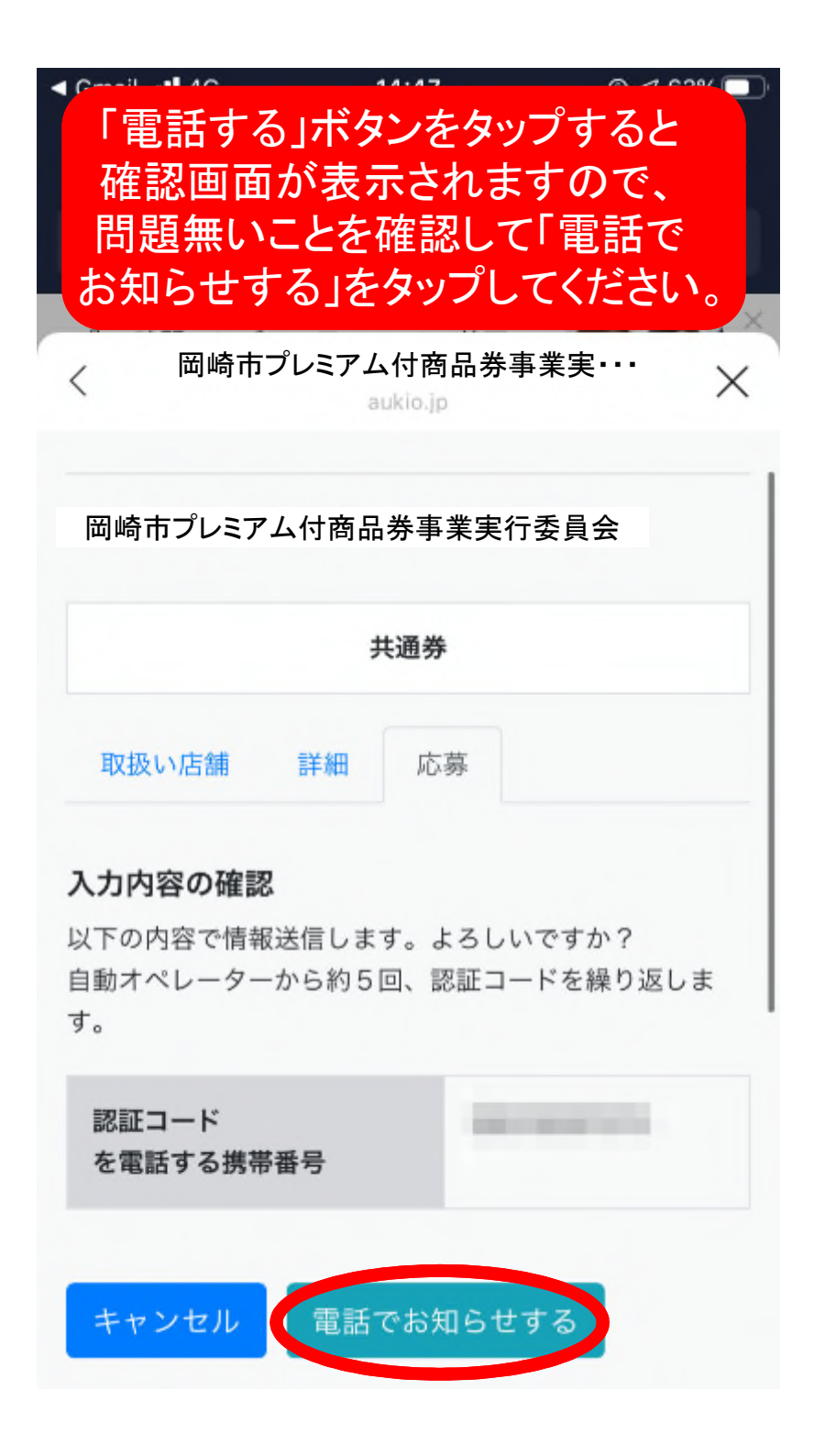

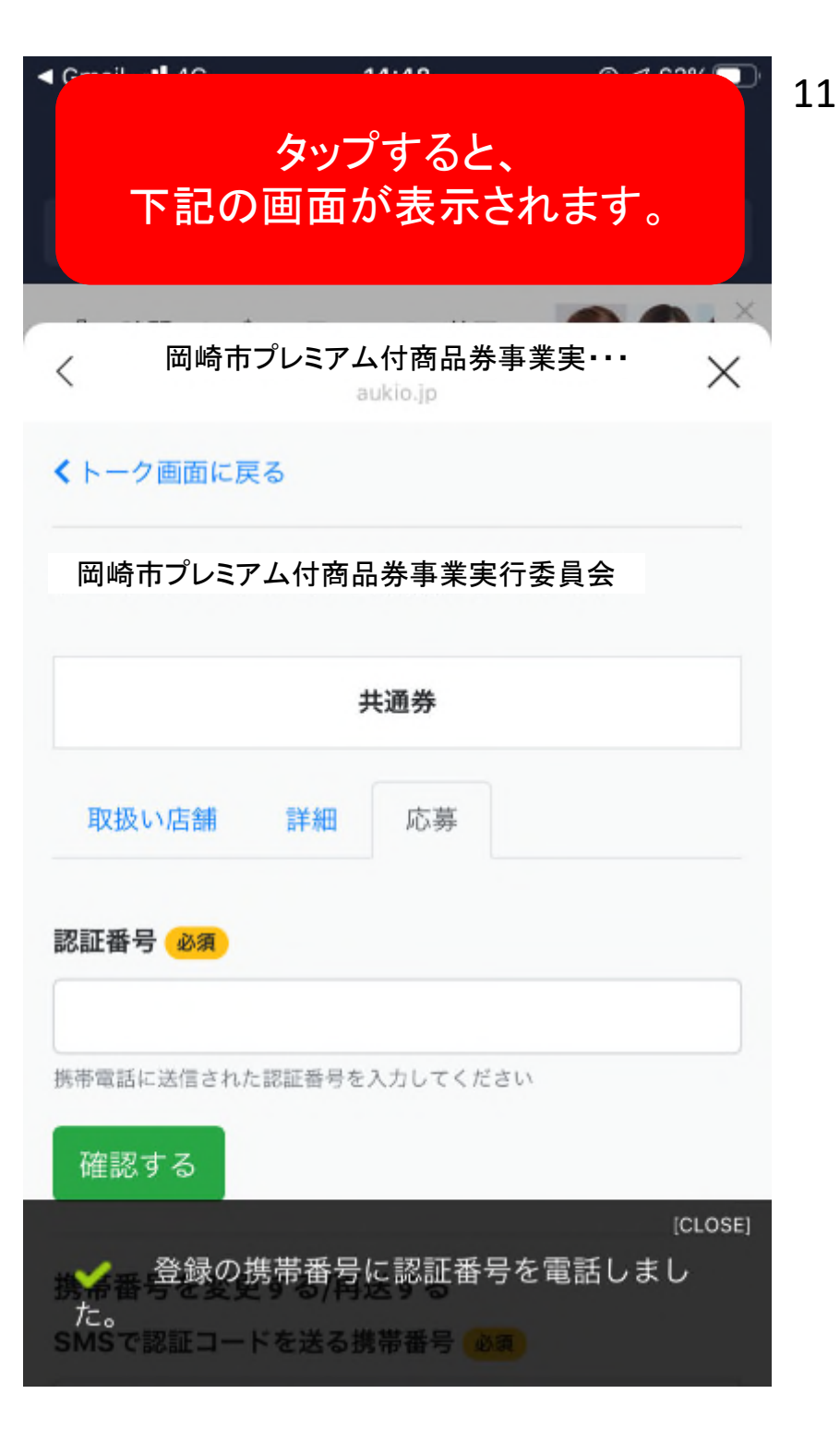

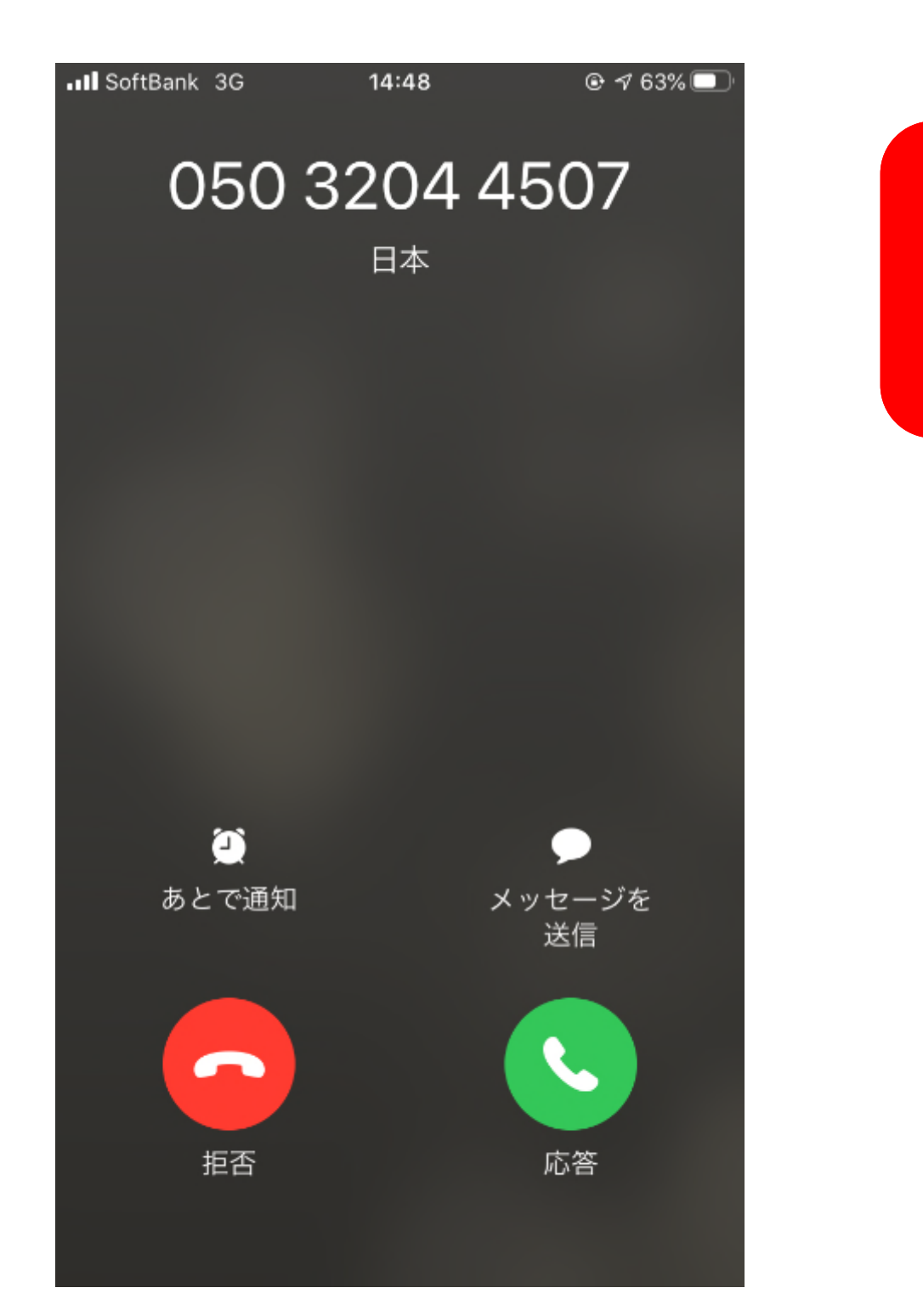

実際に電話番号(050-3204-4507) から電話がかかってきますので、 「応答」ボタンをタップし、自動音声 で読み上げられる4桁の認証番号 を記憶してください。

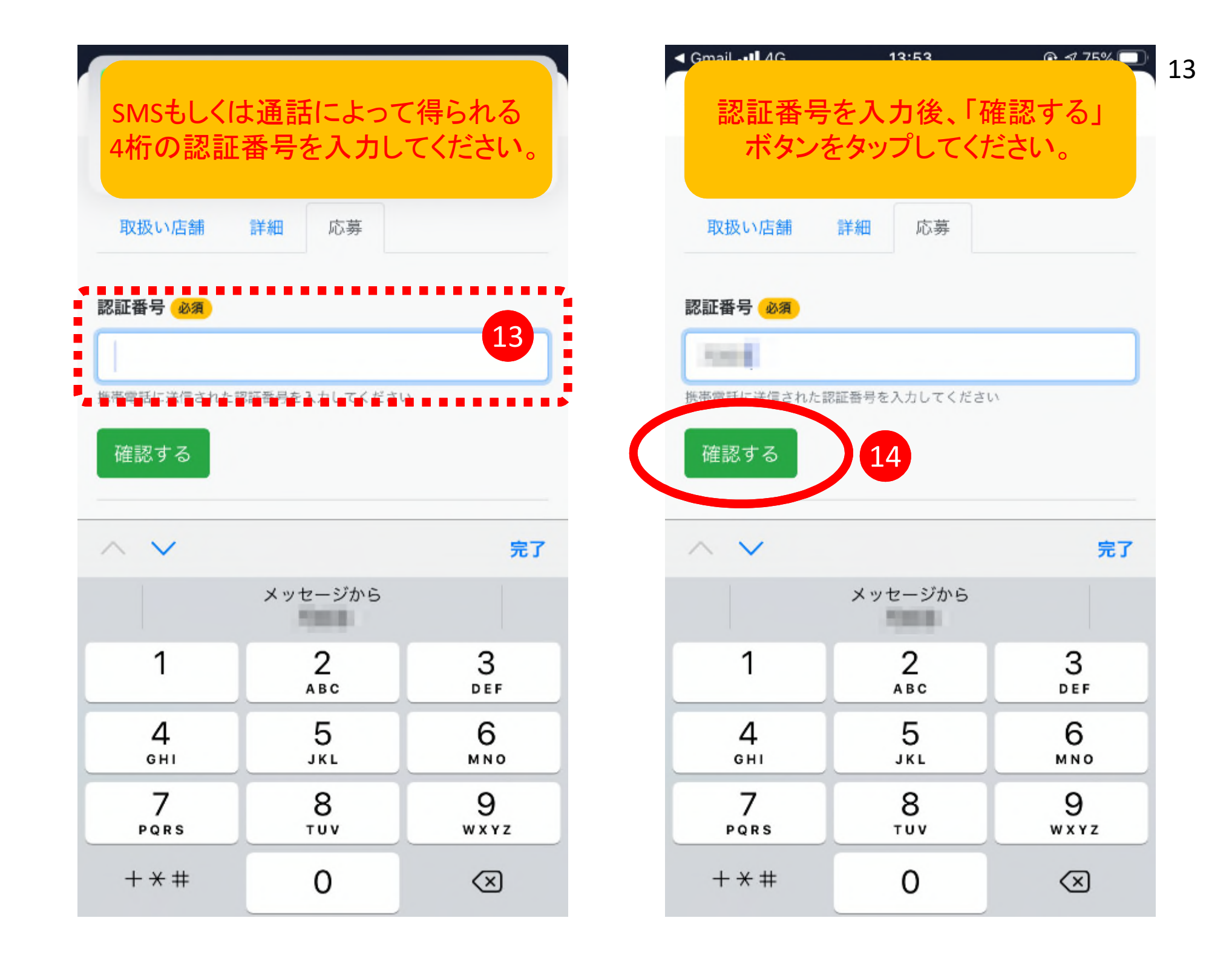

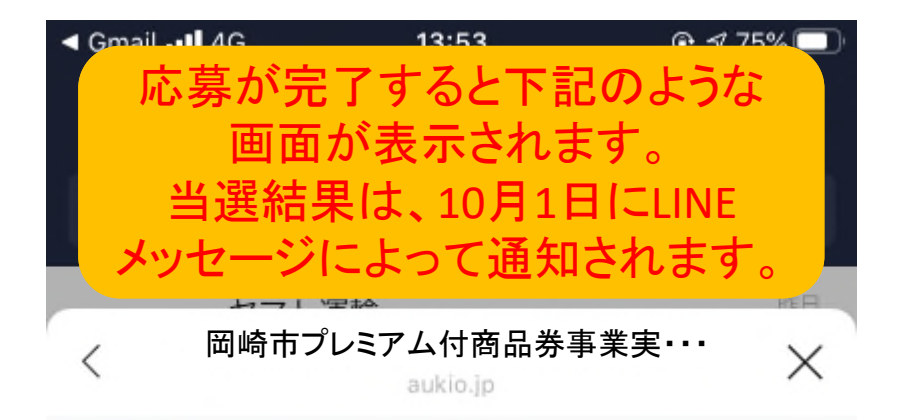

## くトーク画面に戻る

岡崎市プレミアム付商品券事業実行委員会

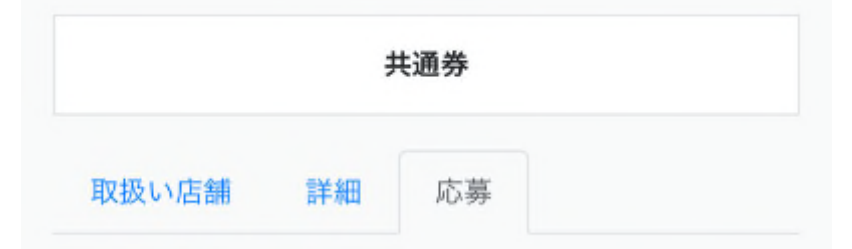

応募が完了しました。結果発表までお待ちください。

当選結果は10月1日にLINEにてメッセージ通知されます。 10月1日までお待ちください。

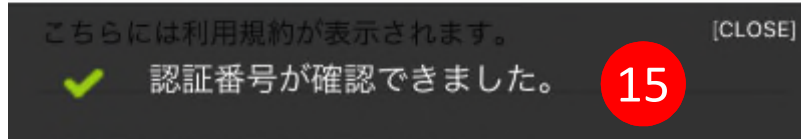

デジタル版 プレミアム付商品券の お申込み手続きは 以上で終了です。

ありがとうございました。